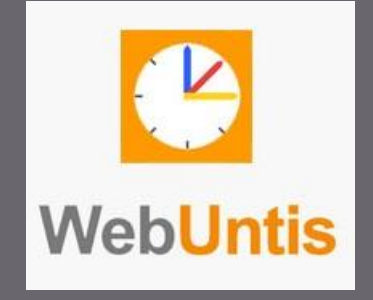

# WebUntis

(Selbstregistrierung)

Pascal Linzner GMS Althengstett

# WEBUNTIS SELBSTREGISTRIERUNG GMS– ALTHENGSTETT

# Inhaltsverzeichnis

| 1 | Er  | stmalige Registrierung des Benutzerkontos      | . 2 |
|---|-----|------------------------------------------------|-----|
| 2 | Pa  | sswort zurücksetzen                            | . 5 |
| 3 | At  | wesenheiten selbst eintragen                   | . 6 |
|   | 3.1 | Webuntis im Browser (Chrome, Safari, Firefox,) | . 6 |
|   | 3.2 | UntisMobile – Android Gerät                    | . 7 |
|   | 3.3 | UntisMobile – Apple / iOS Gerät                | . 8 |

## 1 Erstmalige Registrierung des Benutzerkontos

- Öffnen Sie <u>https://webuntis.com</u> .
- Suchen Sie nach "GMS Althengstett" und wählen Sie die Schule aus.

| GMS Atthengstert 1.                                                 | _                        | $\bigcirc$ |
|---------------------------------------------------------------------|--------------------------|------------|
| Gemeinschaftsschule Althengste<br>75382, Althengstett, Schulstr.9-1 | <sup>ttt</sup> <b>2.</b> |            |

Klicken Sie auf "Noch keinen Zugang? <u>Registrieren</u>"

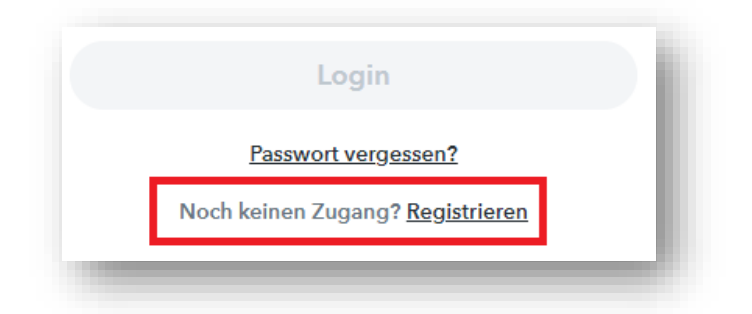

• Geben Sie Ihre E-Mail-Adresse an, die Sie an der Schule hinterlegt haben.

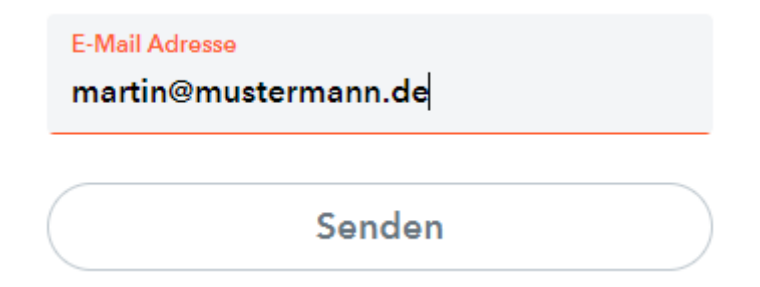

- Hat sich Ihre E-Mail-Adresse seit der letzten Abfrage geändert, wenden Sie sich bitte an <u>webuntis@gms-althengstett.de</u>, um die Adresse zu aktualisieren.
- Wurde f
  ür beide Elternteile eine E-Mail-Adresse hinterlegt, kann f
  ür jeden Elternteil ein Konto angelegt werden.
- Wird keine Ihrer E-Mail-Adressen akzeptiert, wenden Sie sich an unsere Hilfe E-Mail-Adresse (webuntis@gms-althengstett.de).
- Bitte geben Sie bei jeder Ihrer Anfragen folgende Angaben an. Vorname, Nachname, E-Mail-Adresse, Name des Kindes und Klasse.

 Um Ihre Identität zu überprüfen bzw. die E-Mail-Adresse zu verifizieren erhalten Sie von WebUntis eine E-Mail mit einem Bestätigungscode/-link. Geben Sie den Code in das Kästchen BESTÄTIGUNGSCODE ein und klicken Sie auf SENDEN, um den Vorgang abzuschließen. Alternativ können Sie auf den Link klicken.

| Bitte geben Sie den Bestätigungscode aus der E-Mail ein<br>oder klicken Sie direkt auf den Link in der E-Mail.<br>Bestätigungscode | WebUn                | is hat eine E-Mail an Ihre Adresse geschickt.                                                  |
|----------------------------------------------------------------------------------------------------|----------------------|------------------------------------------------------------------------------------------------|
| Bestätigungscode                                                                                                    | Bitte ge<br>oder kli | oen Sie den Bestätigungscode aus der E-Mail ein<br>sken Sie direkt auf den Link in der E-Mail. |
|                                                                                                    | Bestäti<br>          | gungscode                                                                                      |
| Senden                                                                                                    |                      | Senden                                                                                         |

Klicken Sie auf folgenden Link, um die Registrierung abzuschließen oder geben Sie den Bestätigungscode in WebUntis ein: https://herakles.webuntis.com/WebUntis/?school=GMSAlthengstett#basic/userRegistration?token= Ihr Bestätigungscode lautet: 270467e

 WebUntis zeigt Ihnen nun die SchülerInnen (inkl. Klasse), die mit Ihrem Konto verknüpft sind. Sollten Sie hier Fehler bemerken, dann wenden Sie sich bitte umgehend an unsere Support E-Mail-Adresse. (webuntis@gmsalthengstett.de)

Dieses E-Mail wurde automatisch generiert. Bitte antworten Sie nicht darauf.

 Vergeben Sie ein eigenes Passwort f
ür Ihr WebUntis Benutzerkonto. Die Eingabe muss zwingend doppelt erfolgen.

| Ihre E-Mail Adresse wurde bei folgenden Schi<br>gefunden: | üler*innen | k. |
|-----------------------------------------------------------|------------|----|
| (9B-G)                                                    |            |    |
| Bitte vergeben Sie ein Passwort                           |            |    |
| Neues Passwort                                            | $\odot$    | L  |
| Passwort bestätigen                                       | $\odot$    | l  |
| Speichern und Login                                       |            | L  |
| Bereits registriert? <u>Login</u>                         |            |    |
|                                                           |            |    |

- Ihre Registrierung ist nun abgeschlossen.
- Sie können ab jetzt WebUntis über die Homepage <u>https://webuntis.com</u> oder über die iOS / Android App "Untis Mobile" benutzen.

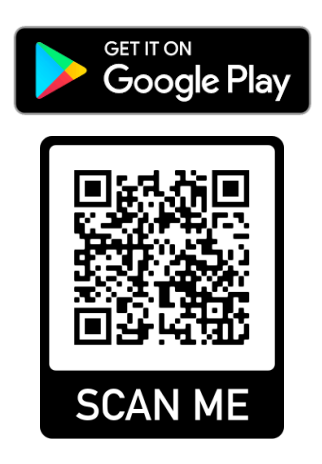

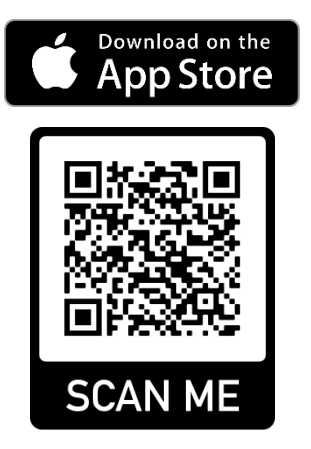

#### 2 Passwort zurücksetzen

Sollten Sie Ihr Passwort vergessen haben, haben Sie die Möglichkeit das Passwort über die Seite <u>www.webuntis.com</u> zurückzusetzen. Das Zurücksetzen über die WebUntis App ist im Moment für Erziehungsberechtigte nicht möglich.

Bitte gehen Sie wie folgt vor.

- Besuchen Sie die Seite <u>www.webuntis.com</u> über einen Webbrowser.
- Suchen Sie, wie oben bereits beschrieben, nach GMS ALTHENGSTETT und wählen Sie unsere Schule aus.
- Klicken Sie nun auf PASSWORT VERGESSEN? (roter Kasten)
- Bitte geben Sie nun in beide Felder (grüner UND orangener Kasten) Ihre, für die Selbstregistrierung verwendete, E-Mail-Adresse ein. Klicken Sie anschließend auf SENDEN.
- Sie erhalten nun eine E-Mail mit einem neuen Passwort sowie einem Link.
- Um das neue Passwort zu aktivieren, muss der Link einmalig angeklickt werden. Anschließend können Sie sich mit dem Passwort aus der E-Mail bei WebUntis anmelden und ein neues Passwort vergeben.

| Benutzername                            |          |
|-----------------------------------------|----------|
| Passwort                                | $\odot$  |
| Login                                   |          |
| Passwort vergessen?                     |          |
| Noch keinen Zugang f <u>Kegistriere</u> | <u>n</u> |

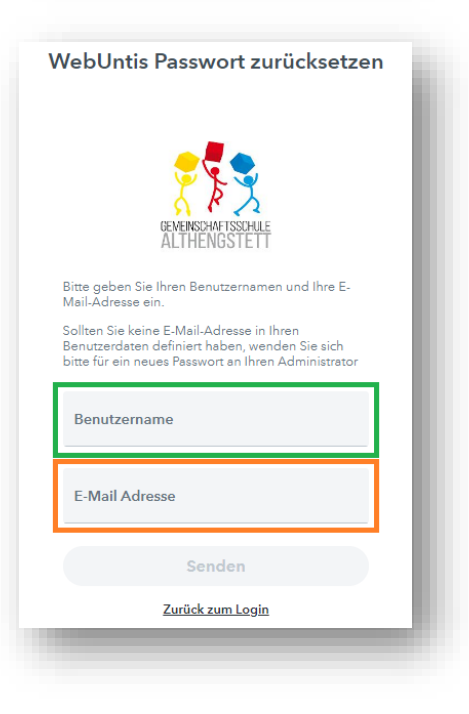

### 3 Abwesenheiten selbst eintragen

# WICHTIG:

Die Eintragung einer Abwesenheit über WebUntis / UntisMobile ist kein Ersatz einer schriftlichen Entschuldigung. Diese muss entweder durch eine <u>Notiz in der Abwesenheitsmeldung</u>, als <u>E-Mail</u> oder <u>von Hand</u> an die Klassenlehrkraft erfolgen.

#### 3.1 Webuntis im Browser (Chrome, Safari, Firefox, ...) Heute Ed Übersicht Melden Sie sich auf der Internetseite von Webuntis an. $\square$ Mitteilungen Klicken Sie in der linken Seitenleiste auf ABWESENHEITEN 5 Mein Stundenplan Abwesenheiten Nun drücken Sie auf den Button ABWESENHEIT MELDEN. Bei mehreren Kindern in WebUntis muss erst das Kind, Abwesenheit melden für das die Eintragung erfolgen soll, ausgewählt werden. Im nun folgenden Fenster können Sie die Datumseintragungen für die Abwesenheiten

| Abwesenheit melden  |                  | × |
|---------------------|------------------|---|
| Zeitraum            |                  |   |
| 26.10.2022 06:43    | 26.10.2022 12:55 |   |
| Anmerkung           |                  |   |
|                     |                  |   |
|                     |                  |   |
| Speichern Abbrechen |                  |   |

Stand Donnerstag, 10. November 2022

#### 3.2 UntisMobile - Android Geräte

Starten Sie die UntisMobile App auf Ihrem Android Smartphone oder Android Tablet.

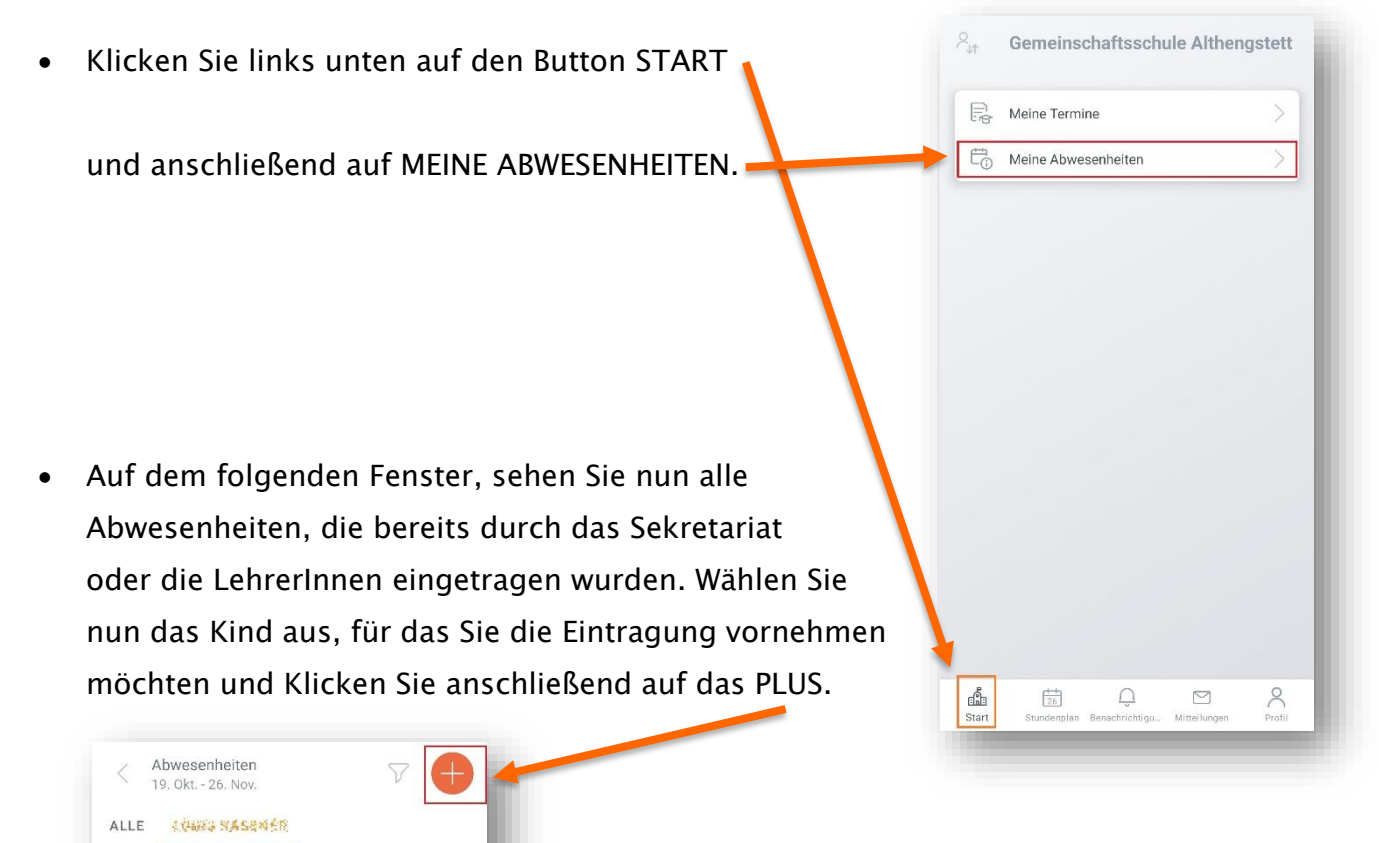

 Anschließend können Sie die Eintragung vornehmen und mit einem Klick auf den HAKEN bestätigen.

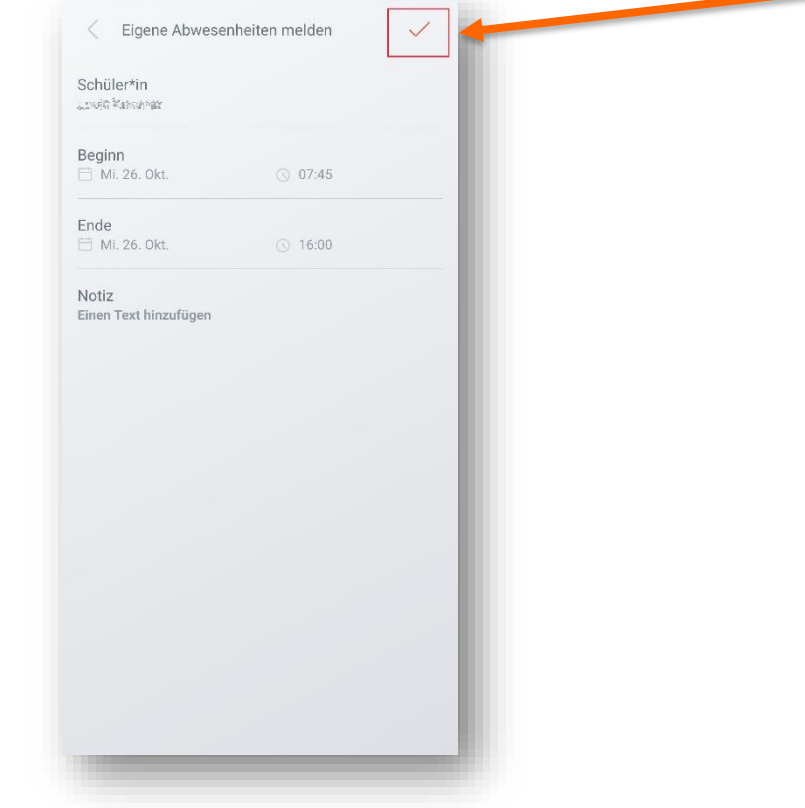

#### 3.3 UntisMobile - Apple / iOS Geräte

Starten Sie die UntisMobile App auf Ihrem iPhone oder iPad.

- Klicken Sie in der unteren Navigationsleiste auf den Button INFO-CENTER.
- Anschließend klicken Sie im Info-Center auf ABWESENHEITEN. Sie gelangen nun auf eine neue Seite der App.
- Auf dieser Seite, sehen Sie nun alle Abwesenheiten, die bereits durch das Sekretariat oder die LehrerInnen eingetragen wurden. Wählen Sie nun das Kind aus, für das Sie die Eintragung vornehmen möchten und klicken Sie anschließend auf das PLUS.
- Auf dem anschließenden Bildschirm können Sie die Eintragung vornehmen und mit einem Klick auf den HAKEN bestätigen.

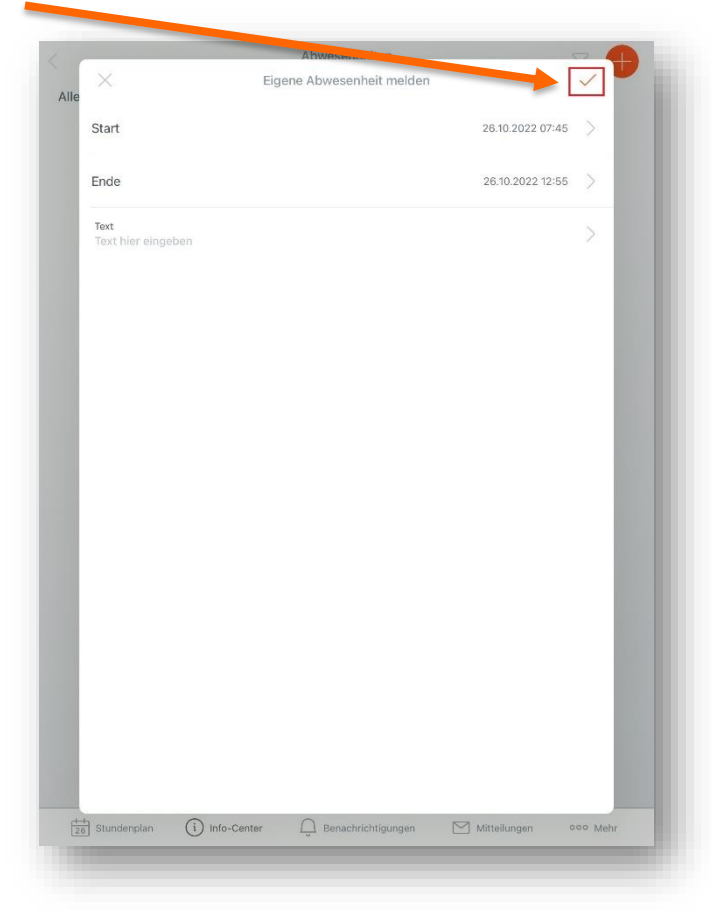

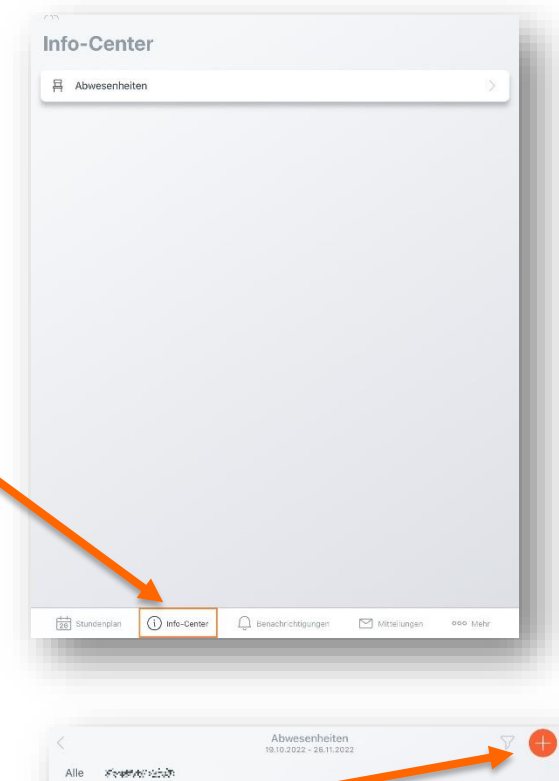

<image><image><image><image>